デスクトップ(D)

こちら以外の性能の場合は、

## オンライン研修を受講される皆様へ

 最初に、オンライン研修時に使用するパソコンの性能が、
 受講に適しているかどうかご確認ください!
 \*パソコンの購入をお考えの方は、以下の内容を参考にしてください (令和7年3月現在)
 推奨 プロセッサ(CPU)
 Core i3 8000 番台以上
 Core i5 8000 番台以上
 Core i7 8000 番台以上
 推奨: 16.00GB

【要注意】「Celeron (セレロン)」不可

Core i9 どれでも可

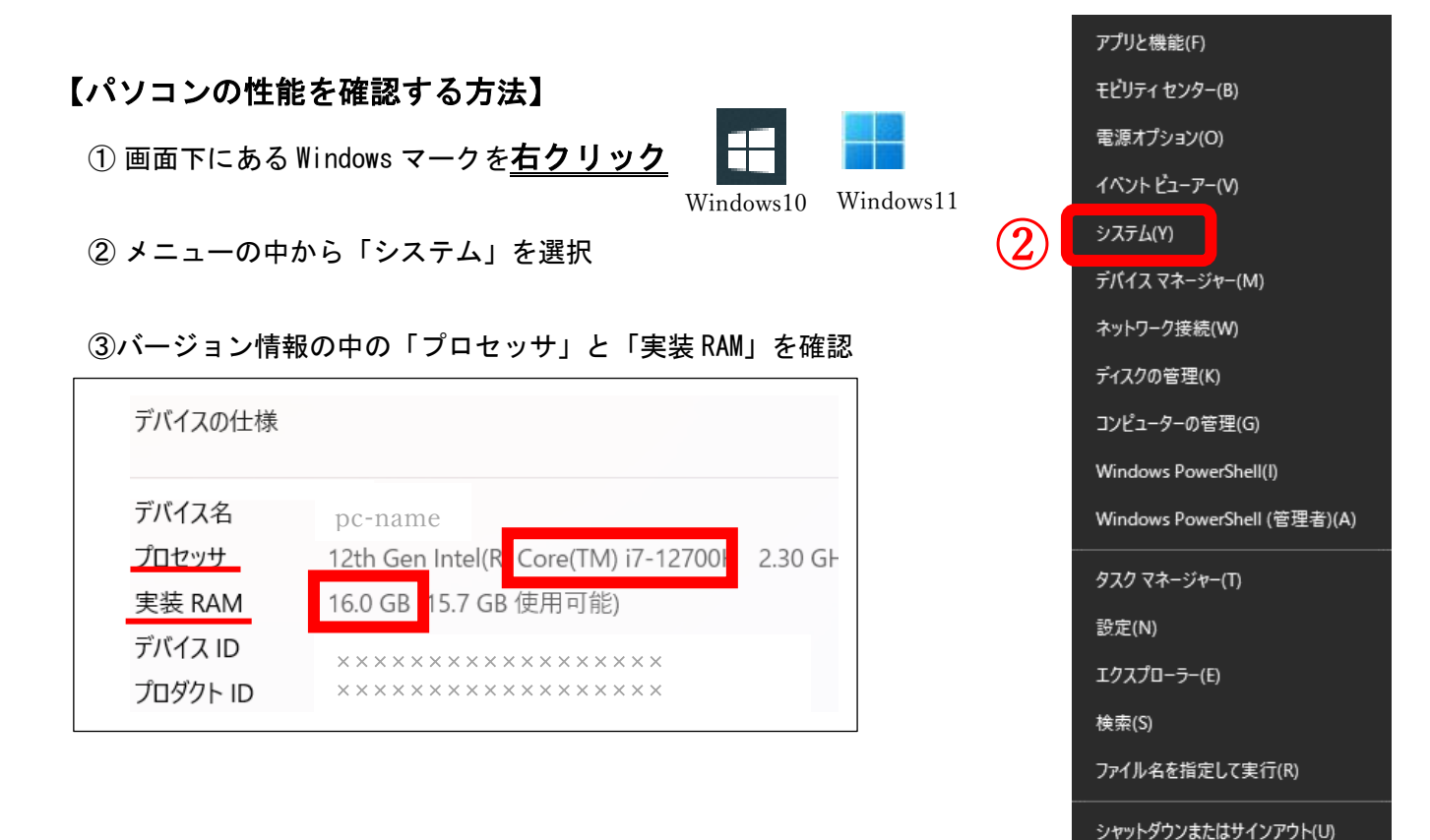

## ≪オンライン研修のために準備するもの≫

| No. | 項目                          |                                                                                                    |
|-----|-----------------------------|----------------------------------------------------------------------------------------------------|
| 1   | パソコン                        | <ul> <li>・「パソコン」がお薦め!</li> <li>*1人1台での参加</li> <li>・「タブレット、スマートフォン」はトラブルが起きやすく、お薦めしない</li> <li>※事務局でのサポート対象は、Windows11のパソコンのみ。</li> <li>それ以外の機器は、事務局で使用していないためサポートできません。</li> <li>不具合時は、自身で調べて対応のこと。</li> </ul> |
| 2   | ヘッドセット<br>(イヤホン・マイク)        | <ul> <li>・研修中の音声が外部に漏れることを防ぐ、またグループワーク時に周囲の<br/>音を拾うのを避けるため、「ヘッドセット(イヤホン・マイク)等」を使用</li> <li>*特に同じ空間でパソコンを複数人で使用し受講される場合は、ヘッドセットが必須</li> </ul>                                                                  |
| з   | ウエブカメラ                      | ・パソコンにカメラが内蔵されていない場合は、「外付けのウエブカメラ」が<br>必要。                                                                                                    |
| 4   | インターネット環境<br>* <u>別紙</u> 参照 | <ul> <li>・オンライン研修中はインターネット(Zoom)を常時接続するため、<br/>安定した接続ができる環境、通信環境等を確認のこと。</li> <li> <ul> <li></li></ul></li></ul>                                                                                               |
| 5   | 受講に適切な場所                    | <ul> <li>・集中できる静かな落ち着いた場所で受講。</li> <li>・同じ空間に他者や個人情報の映り込みや、周りの音や声が聞こえてしまうような状況での参加は避ける。</li> <li>・「バーチャル背景・ビデオフィルター等」の使用は、禁止。<br/>周りが気になる場合、「ぼかし」の使用可。</li> </ul>                                              |
| 6   | 使用する機器・アプリの<br>アップデート(更新)   | ・使用する <u>パソコンの OS (Windows) や Zoom のアップデート</u> は、 <u>研修前日に</u><br>必ず済ませる。 <b>*「<u>Zoom 入室について</u>」参照</b>                                                                                                    |

## くお知らせ>

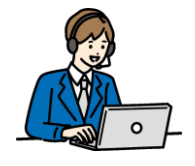

● Zoom アプリのインストール方法 ※<u>アップデートも ①~⑤ の方法で可能</u>

①検索サイトで「zoom us」と検索をして、Zoomのサイトを押す

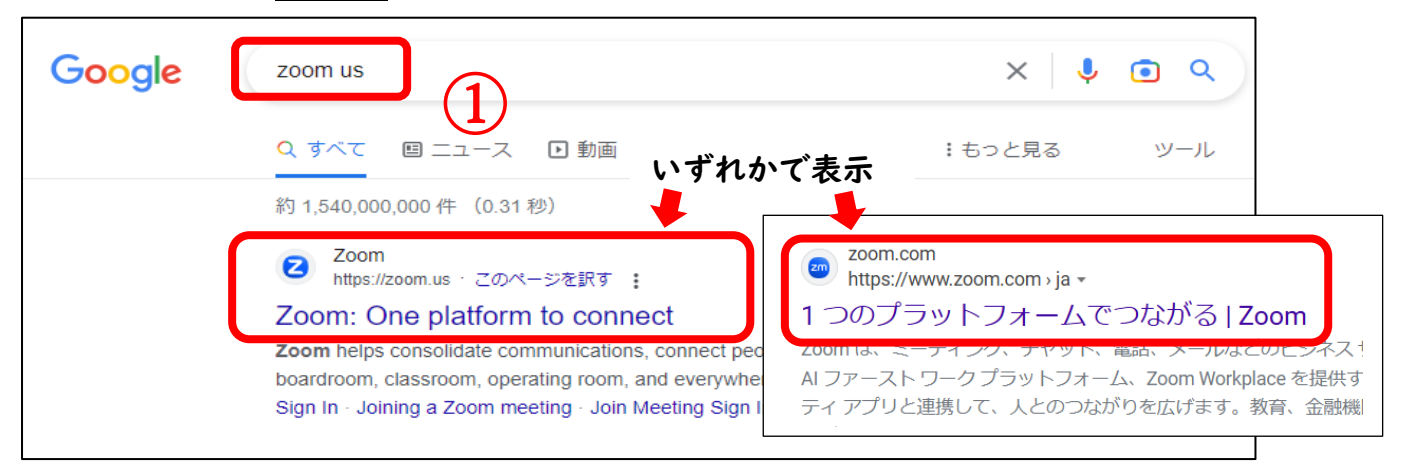

注意!検索後、「広告」と出ている検索結果は違うサイトに行ってしまうので、下の方を探してください

②Zoom のホームページの一番下までスクロール(画面を移動)する

③ダウンロードを押す

| zoom                                                                                                    | プロダクト                                                                                                    | ソリューション リ                                                                                                    | ソース プランと料金                                                                  |                                                                                                    | 営業担当への                                       |
|----------------------------------------------------------------------------------------------------|----------------------------------------------------------------------------------------------------|----------------------------------------------------------------------------------------------------|-----------------------------------------------------------------------------|----------------------------------------------------------------------------------------------------|----------------------------------------------|
|                                                                                                    |                                                                                                    |                                                                                                    | 無料でサインアップ                                                                   | プランと価格                                                                                                    |                                              |
| 概:<br>Zor<br>お計<br>外<br>イン<br>パー<br>とい<br>こ<br>とい<br>の<br>の<br>の<br>の<br>の<br>の<br>お<br>で<br>の<br>の<br>の<br>の<br>の<br>の<br>の<br>の<br>の<br>の<br>の<br>の | 要<br>STATE<br>STATE<br>TATE<br>TATE<br>STATE<br>TATE<br>STATE<br>STATE | <b>ダウンロード</b><br>Zoom Rooms クライアント<br>ブラウザ気張機能<br>Outlook ブラグイン<br>Lync ブラグイン<br>Android アブリ<br>Zoom パーチャル背景 | 営業担当<br>1.888.799.9666<br>セールスへの問い合わせ<br>ブランと偏格<br>デモリクエスト<br>ウェビナーとイベントリスト | サポート<br>Zoomをテストする<br>アカウントページ<br>サボートセンター<br>ラーニングセンター<br>フィードバック<br>お問い合わせ<br>アクセシビリティ<br>デペロッパーサポート<br>ブライバシー、セキュリテ<br>イ、リーガルポリシー、現代<br>酸繊汰トランスペアレンシ<br>ー・フェートメント | 音語<br>日本語 ▼<br>通貨<br>日本円¥ ▼<br><b>③</b> in ! |

④Zoom のダウンロードセンターで「Zoom Workplace」の「ダウンロード(64-bit)」を押す

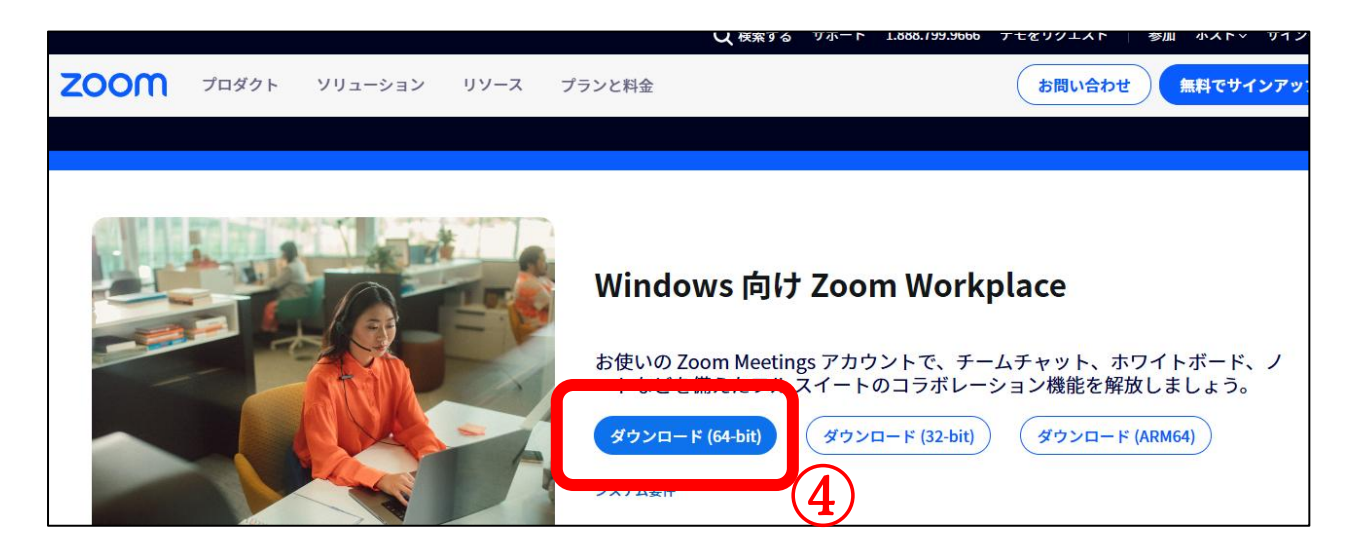

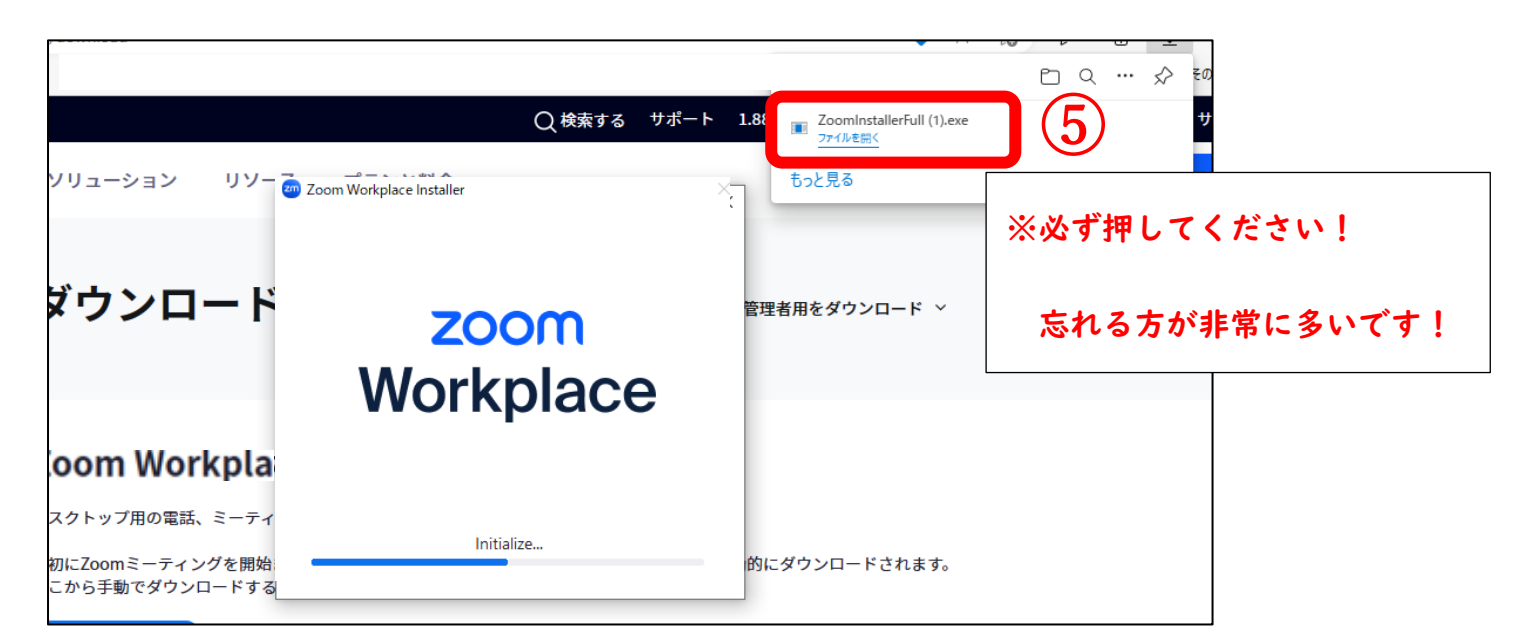

⑤画面の右上、もしくは左下に現れる「ZoomInstallerFull.exe」を押す

## ⑥Zoom アプリがインストールされ、以下の場所へ保存

| Windows I 0<br>Z<br>Zoom<br>2000 Uninstall Zoom Workplace | Windows I I<br>ずべてのアブリン<br>こ<br>こ<br>こ<br>こ<br>こ<br>こ<br>こ<br>こ<br>こ<br>で<br>し<br>い<br>install Zoom Workplace<br>表 | 画面下の Windows<br>Windows10 Windows11をクリック<br>↓<br>「Z」の箇所の「Zoom Workplace」アイコン(マーク) |
|-----------------------------------------------------------|----------------------------------------------------------------------------------------------------|-----------------------------------------------------------------------------------|
| ※タスクバーに、ピン留め                                              | しておくと便利です!                                                                                                    |                                                                                   |

| )                | 詳細         | > ♪ タスク バーにピン留 | めする |
|------------------|------------|----------------|-----|
| アクセシビリティ         | ⑦ アンインストール | □ 管理者として実行     |     |
| アンインストーラ         |            | □ ファイルの場所を開    | K   |
| Zoom Workplace」を | クリック       | Q 検索           |     |